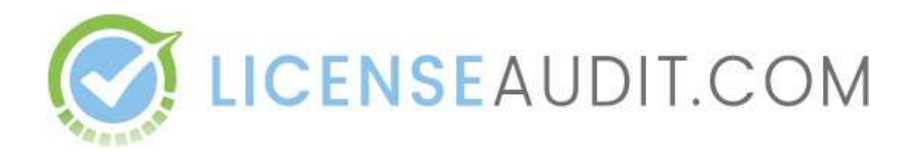

# **Encryption Script manual**

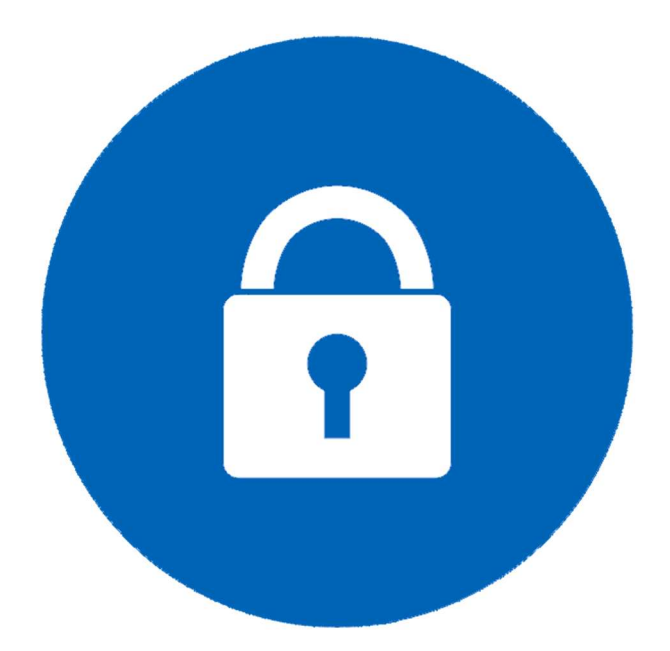

Version 1.1

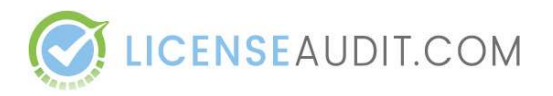

## Introduction

This document is created for database and system administrators for the purpose of executing License Audit script's output data encryption. Basic understanding of working with Linux shell is highly recommended.

#### **Technical Requirements**

This script is written in PERL and requires following perl modules to be available on server:

- POSIX;
- Term::ANSIColor;
- MIME::Base64;
- Crypt::Mode::CBC;
- Text::ParseWords;
- Data::Dumper;

If any of these modules are missing, please install it using cpan. You can read more about cpan here: <u>http://www.cpan.org/modules/INSTALL.html</u>

#### **Execution permissions**

To execute this encryption perl script regular Linux user permissions are enough.

## **Output Files Encryption Process**

To encrypt previously collected audit scripts output, you have to do the following steps:

#### Unzip files.

Unzip Ica-output-masking.zip archive into some location i.e. /home/user/lca-output-masking/ folder After extracting you should have following files and folders structure;

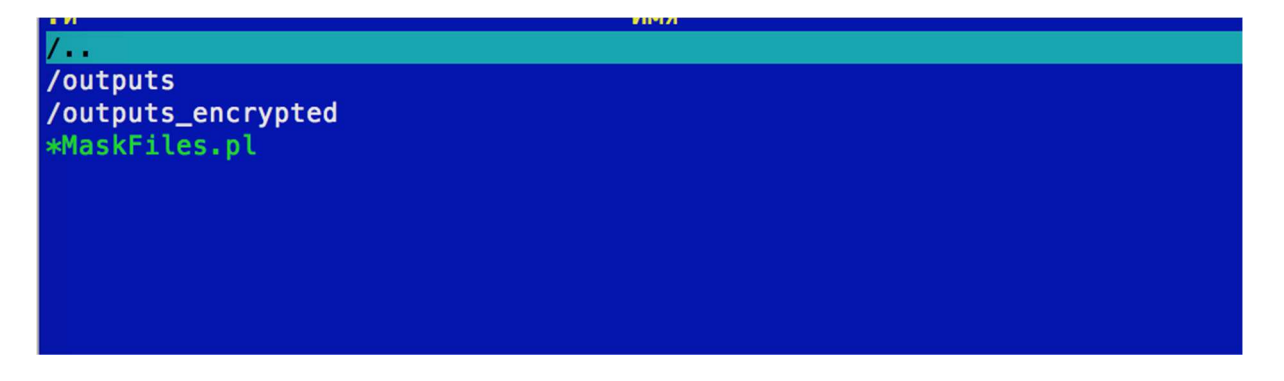

**outputs** - folder where you should place collected outputs from your databases, which you have previously collected with LCA Audit sql script.

**outputs\_encrypted** - folder where files with encrypted data will be located **MaskFiles.pl** - perl script for data encryption

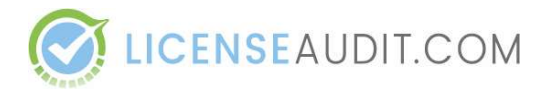

#### Encrypt outputs.

After you have placed database outputs into the 'outputs' folder, you can run **MaskFiles.pl** file using command **./MaskFiles.pl**. You should see a screen like this:

| bash-3.2\$ ./MaskFiles.pl                                                                                                    |
|----------------------------------------------------------------------------------------------------|
| Welcome to LICENSEAUDIT.COM encryption tool.                                                                                                    |
| This tool is designed to encrypt all sensitive data in outputs you got after runing audit sql script on your databases.<br>In order to encrypt your data with AES-256 encryption method, you have to provide encryption key and initialization vector. |
| Encryption key length should be <b>32 characters.</b><br>Initialization vector length should be <b>16 characters.</b><br>You can use <b>auto</b> for key and initialization vector values, in that case they will be automatically generated randomly. |
| NOTE:Store encryption key and initialization vector in safe place.                                                                                                    |
| Please choose desired action below:<br>1 - Encrypt outputs<br>2 - Decrypt string                                                                                                    |
| Choose Action [1] >                                                                                                    |

Please press 1 to encrypt outputs. Enter your encryption key and initialization vector values.

```
Choose Action [1] > 1

Please provide your secret key and initialization vector values below:

Please enter your Secret Key (32 chars) [auto] > type-your-secret-key-here-32-chr

Please enter your initialization vector (16 chars) [auto] > type-your-init-v

Your Encryption Parameters:

Secret Key: type-your-secret-key-here-32-chr

Initialization Vector: type-your-init-v

Starting encryption process. Please wait...

Status: Processed 17 from 17. 100% Completed.

Encryption finished successfully!
```

All done. Now your **outputs\_encrypted** folder contains masked outputs.

| . И                  | Имя |
|----------------------|-----|
| /                    |     |
| 0-encrypted.lca.csv  |     |
| 1-encrypted.lca.csv  |     |
| 10-encrypted.lca.csv |     |
| 11-encrypted.lca.csv |     |
| 12-encrypted.lca.csv |     |
| 13-encrypted.lca.csv |     |
| 14-encrypted.lca.csv |     |
| 15-encrypted.lca.csv |     |
| 16-encrypted.lca.csv |     |
| 2-encrypted.lca.csv  |     |
| 3-encrypted.lca.csv  |     |
| 4-encrypted.lca.csv  |     |

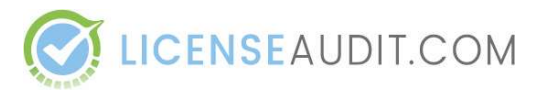

If you open any file you should see masked data, like this:

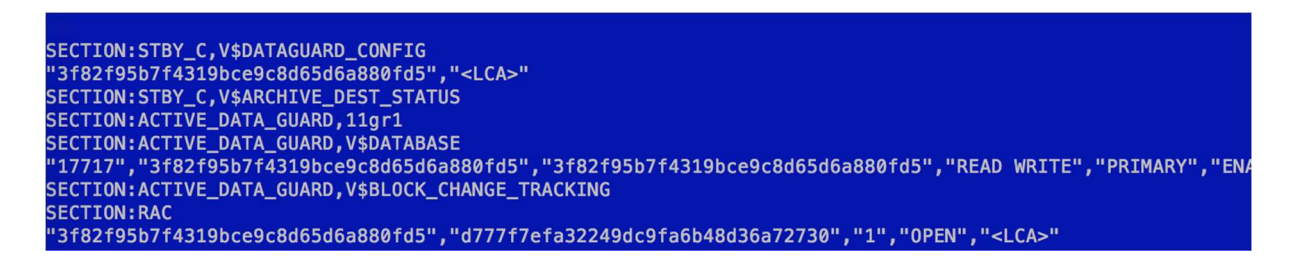

#### Zip folder and upload

Now you can zip the outputs\_encrypted folder and upload it to LicenseAudit.com

## Uploading your output to licenseaudit.com

After data collection, upload it to <u>https://oracle.licenseaudit.com</u> to get detailed information about your packs, options and features usage. If you don't have an account yet, you can create it for free and then use the 'Upload' button to upload your data. If you already have an account, you can upload your data in your own Dashboard.

After analyzing your data, you will see the results similar to this example:

| Report details                                                                         |                                                                    |                                                                                                    |
|----------------------------------------------------------------------------------------|--------------------------------------------------------------------|----------------------------------------------------------------------------------------------------|
| Summary<br>Uploaded: 2017-07-07, 14:19<br># Database Instances: 106<br># Hostnames: 62 | Oracle Database Versions<br>12c: 14 db<br>11g: 65 db<br>10g: 14 db | Oracle Database Editions<br>Standard Edition: 7 db<br>Release 11.2.0.4.0: 14 db<br>Release 11.2.0.3.0: 8 db<br>Release 10.2.0.4.0: 1 db<br>Enterprise Edition: 63 db |
| Export Full Report Database Options                                                    |                                                                    |                                                                                                    |
| # Databases : 8 (7%)<br># Hosts : 8 (12%)                                              | # Databases : 28 (25%)<br># Hosts : 28 (45%)                       | # Databases : 22 (20%)<br># Hosts : 22 (35%)                                                                                                    |
| RAC<br># Databases : 7 (6%)<br># Hosts : 7 (11%)<br>See Details                        | RAC One Node<br># Databases : 28 (26%)<br># Hosts : 28 (45%)       | Spatial<br># Databases : 8 (7%)<br># Hosts : 8 (12%)                                                                                                    |

Furthermore, you will be able to see detailed info about databases and hosts which are using particular features and detailed explanation why this option has been marked as 'in use'.

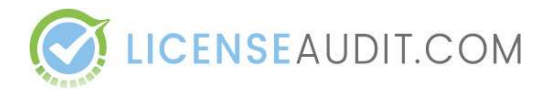

Since you have uploaded encrypted output on details page you will see a notice like this:

| It appears you have encounted output  |                      |
|---------------------------------------|----------------------|
| It appears you have encrypted output. | click here to unlock |

If you want to see the analysis results online, click at the unlock button. Enter your encryption key and initialization vector values in the modal window:

| ×   |                                                                                                    |                                                       |  |  |  |  |
|-----|----------------------------------------------------------------------------------------------------|-------------------------------------------------------|--|--|--|--|
| /10 | Enter Session Decryption info                                                                                                    |                                                       |  |  |  |  |
|     | This information is not stored anywhere, it's applied only for current session, right after you will logout or stop decrypt session it will be cleared. |                                                       |  |  |  |  |
| 20  | Encryption key:<br>Initialization vector:                                                                                                    | put your key here put your initialization vector here |  |  |  |  |
|     |                                                                                                    | Cancel Start Decrypt Session                          |  |  |  |  |

Then click 'Start Decrypt Session', you're now able to see decoded output online.

### We do not store your encryption key and initialization vector values anywhere.

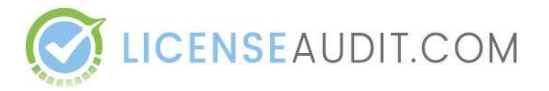

#### What if I don't want to enter my encryption key and initialization vector values anywhere?

We understand that your privacy matters, so there are other options to decrypt data on your end:

#### 1) Translation table.

After you have ran the **./MaskFiles.pl** file, a new file appeared called **raw-encrypted-table.csv.** This is an automatically generated translation table, which contains a table with raw and encrypted values for hosts, database names and it looks like this:

|   | A         | В            | С                    | D                                | E                                | F                                |  |
|---|-----------|--------------|----------------------|----------------------------------|----------------------------------|----------------------------------|--|
| 1 | Host Name | Istance Name | Database Unique Name | Host Name                        | Istance Name                     | Database Unique Name             |  |
| 2 | host-204  | db-204       | db-204               | 324543d02b2277b106f4f36e61f165ce | bc9db7f432518ff6550b71306dfe38f3 | bc9db7f432518ff6550b71306dfe38f3 |  |
| 3 | host-146  | db-146       | db-uniq-146          | d09c9b62f33e3eda0231fc528b1b68a0 | a9f6f4a0ec8542112eaeb0aa88782132 | 0eb73d13038289359d4a7b792a97b5d5 |  |
| 4 | host-101  | db-101       | db-101               | 5a07a3a0920f9f8fc84c9105135874e5 | ed90223b32ae192556eaa8a75392d8f1 | ed90223b32ae192556eaa8a75392d8f1 |  |
| 5 | host-347  | db-347       | db-347               | 52332aa02eb76398cc0a10d09e70371d | 76212a1e2e841dbfe4ac8a1fbc009507 | 76212a1e2e841dbfe4ac8a1fbc009507 |  |
| 6 | host-202  | db-202       | db-202               | de77ddd51bb7106ed668afb979722b6c | c20f40af5c0e678c23ef0b4195261bb1 | c20f40af5c0e678c23ef0b4195261bb1 |  |
| 7 | host-481  | db-481       | db-uniq-481          | 751986bc735e0100663e1f783791d735 | 74cb7d90e55401f172d9cc21ecadfdf2 | 5e7d568aba6005b3f68c85bd31e5d2ee |  |
| 8 | host-341  | db-341       | db-341               | df94ec8263795a9c32ea9c2671f8f53d | fbe2a223266092e3bdeccb01ed8d67e6 | fbe2a223266092e3bdeccb01ed8d67e6 |  |

You can open it in Excel, use the VLOOKUP functionality in Excel to connect it with encrypted xls report output you can get from <u>https://oracle.licenseaudit.com</u>

#### 2) Decrypt any text using ./MaskFiles.pl functionality

Run the ./MaskFiles.pl file and in desired action enter 2, like shown below:

bash-3.2\$ ./MaskFiles.pl

Welcome to LICENSEAUDIT.COM encryption tool.

This tool is designed to encrypt all sensitive data in outputs you got after runing audit sql script on your databases. In order to encrypt your data with AES-256 encryption method, you have to provide encryption key and initialization vector.

Encryption key length should be **32 characters**. Initialization vector length should be **16 characters**. You can use **auto** for key and initialization vector values, in that case they will be automatically generated randomly.

NOTE:Store encryption key and initialization vector in safe place.

Please choose desired action below: 1 - Encrypt outputs 2 - Decrypt string Choose Action [1] > 2

Then enter your encryption key, initialization vector values and text to decrypt:

```
Choose Action [1] > 2

Please provide your secret key and initialization vector values below:

Please enter your Secret Key (32 chars) [auto] > type-your-secret-key-here-32-chr

Please enter your initialization vector (16 chars) [auto] > type-your-init-v

Your Encryption Parameters:

Secret Key: type-your-secret-key-here-32-chr

Initialization Vector: type-your-init-v

Please enter text to decrypt > 3f82f95b7f4319bce9c8d65d6a880fd5

Decoded string: db-204
```

If you have any questions or comments, please feel free to contact us by e-mail <u>contact@licenceaudit.com</u>